# 2020년 교직원 및 대학원생 온라인 폭력예방교육 수강 방법 안내

### 1. 조선대학교 홈페이지 접속 후 하단메뉴 e-class 사이버강좌 클릭

(혹은 clc.chosun.ac.kr로 접속)

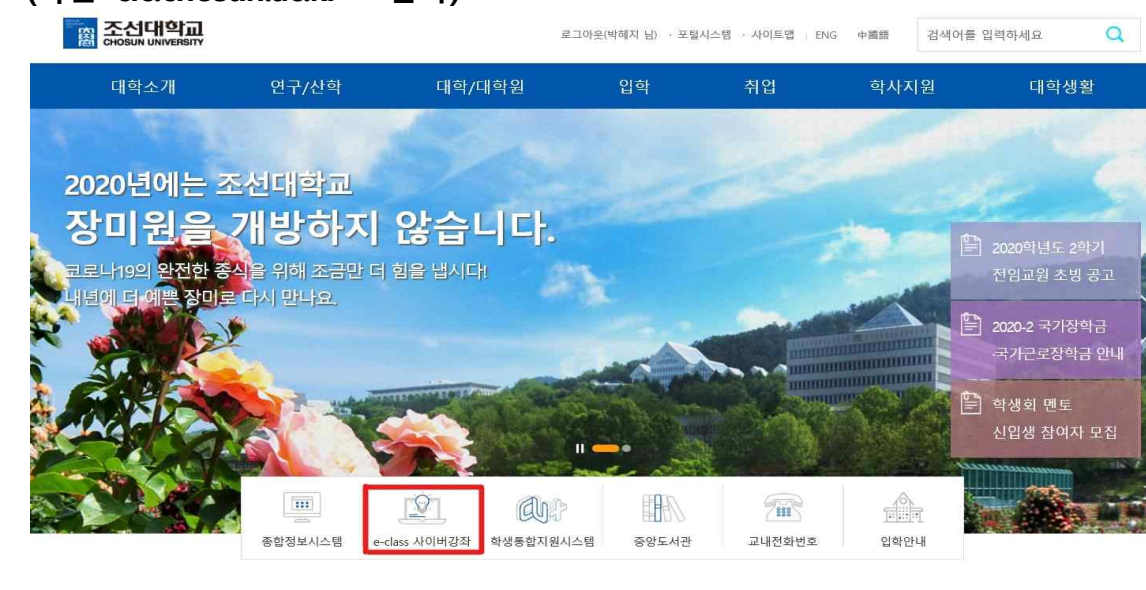

2. 사이버강좌 접속 후 로그인 클릭(로그인을 먼저 해야 교육 화면이 뜹니다!)

| 소개                                    |
|---------------------------------------|
|                                       |
|                                       |
| (12월 19일 18시) 2014.12<br>- 안내 2014.11 |
| · 문덕 예방교육 수강안내 2014.11.               |
| > 수강안내 2014.09.                       |
| N ~21044 (0014.00)                    |
| (+++)                                 |

## 3. 로그인창에 <u>아이디(학번)/ 비밀번호 입력</u> 후 로그인

| Korean 🗸           |                 | Cyber Campus                          |                                       | (초) 로그인 (고 사이트랩 |
|--------------------|-----------------|---------------------------------------|---------------------------------------|-----------------|
|                    | 교육현황            | 커뮤니티                                  | 소개                                    |                 |
| <b>회원</b><br>• 로그인 | 로그인             |                                       |                                       | ■ → 로그인         |
|                    | MEMBER<br>LOGIN | 회원님의 아이디와 비밀면<br>○ 학부생<br>아이디<br>비밀번호 | <b>천호를 정확히 입력하세요.</b><br>이 대학원생 ④ 교직원 |                 |

4. 중앙에 수강과목-비정규과목 <u>「2020년 온라인 폭력예방교육(교직원용)」</u>클 릭하여 강의실 입장

\* 외국인 교직원은 <u>「Online violence prevention education in 2020(Teache</u> <u>r)</u>클릭하여 강의실 입장

- \* 대학원생은 <u>「2020년 온라인 폭력예방교육(대학원생)」</u>클릭
- \* 외국인 대학원생은 <u>Conline violence prevention education in</u> 2020(Student)」 클릭하여 강의실 입장

|                                              | 00403        | All del      |            | 271        |     |
|----------------------------------------------|--------------|--------------|------------|------------|-----|
| 일정                                           |              | ۲H           | 네히보기       | Quick Menu |     |
| <ul> <li>● 2020.05.20 →<br/>(수요일)</li> </ul> | 등록된 일정       | 이 없습니다.      |            |            | ?   |
| 수강과목                                         |              |              |            | 수강과목 마이페이지 | FAQ |
| 1학기                                          |              |              |            |            |     |
| · 논문지도 (13483-BN)                            |              |              | 当0         |            |     |
| 비정규과목                                        |              |              |            |            |     |
| 2020년 온라인 폭력예방교육(대학원생) (                     | (equal20-02) | 2020.05.19-2 | 2020.06:30 | New Event  |     |

#### 5. 강의실 입장 후 <u>1주차 박스</u> 클릭

|                  | 교육현황 커뮤니티                           | 소개               |     |
|------------------|-------------------------------------|------------------|-----|
| 수강과목             | 🍞 2020년 온라인 폭력예방교육(학부생)(euqal20-05) | 진헁활동             |     |
| 2020-바정규과목       | S 21012501                          | •[온라인 강의] 1주 1차시 | D-4 |
| 2020년 온라인 폭력 💙   | 2 E4284                             | 제출현황             |     |
| 강의계획서<br>온라인강의 1 | 1 <del>7</del><br>~ 0/1             | 출제수 제출           | 一量  |
| 공지사항<br>질의용단     |                                     | 0 건 09           | %   |

#### 6. 오른쪽의 학습하기 클릭

| 구성과속                                   | 온라인강의                                                                                                    | 🚥 > 2019년 히반기 적원 :                                                         | 복력예방교육 > 온라면강의  |
|----------------------------------------|----------------------------------------------------------------------------------------------------|----------------------------------------------------------------------------|-----------------|
| 2019-비경규과목                             |                                                                                                    |                                                                            |                 |
| 2019년 하반기 적 🖌                          | <ul> <li>· 학습 기</li> </ul>                                                                                                    | 간내에 출석인정 시간의 100%이상 학습한 경우 출석으로 인정합니다.                                     |                 |
| • 같의계획서                                | · 학습 기                                                                                                    | 간내에 출석인정 시간의 0%이상 학습한 경우 지각으로 인정합니다.                                       |                 |
| • 온라인강의                                | · 학습창이                                                                                                    | 에서 '출석(종료)' 버튼을 클릭해야만 출석시간으로 인정됩니다.                                        |                 |
| ▶ 공지사항                                 | 경장진도율                                                                                                    |                                                                            | 100%            |
| ▶ 젤의용답                                 | 나의진도물   0%                                                                                                    |                                                                            |                 |
| · 강의자료                                 |                                                                                                    |                                                                            |                 |
| <ul> <li>會勾</li> </ul>                 |                                                                                                    |                                                                            |                 |
| • 과제                                   | - ari                                                                                                    |                                                                            |                 |
| · 팀프로젝트                                |                                                                                                    |                                                                            |                 |
| ▶ 시험                                   | -                                                                                                    |                                                                            |                 |
|                                        | • 1차시                                                                                                    |                                                                            |                 |
| · when here                            |                                                                                                    |                                                                            |                 |
| · 二二<br>• 투표                           | • 학습기간 : 2019.12.12 모                                                                                                    | 전 12:00 ~ 2019.12.31 오후 11:59                                              |                 |
| · 도<br>• 투표<br>• 설문                    | <ul> <li>학습기간 : 2019.12.12 모:</li> <li>학습내역 : 기간내 학습시</li> </ul>                                                                   | 전 12:00 ~ 2019.12.31 모후 11:59<br>]간 / 퓰석인정시간                               | 51-061-71       |
| · 루표<br>· 루표<br>· 설문                   | <ul> <li>학습기간: 2019.12.12 오</li> <li>학습내역: 기간내 학습시</li> <li>인권교육</li> </ul>                                                        | 전 12:00 ~ 2019.12:31 오후 11:59<br>1간 / 출석인정시간                               | 학습하기            |
| · 루표<br>• 볼문<br>• 학습진단<br>• 성적         | - 학습기간 : 2019.12.12 오<br>- 학습내역 : 기간내 학습시<br>인권교육<br>                                                                              | 전 12:00~2013.12.31 오후 11:59<br>1간 / 플색인정시간<br>0초 / 6번                      | 학습하기            |
| · 투표<br>· 볼문<br>· 학습진단<br>· 성적         | <ul> <li>학습기간: 2019.12.12 오</li> <li>학습내역: 기간내 학습시</li> <li>연결교육</li> <li>0%</li> <li>성희로.성폭력 예방교육</li> </ul>                      | 전 12:00~2013.12:31 모후 11:59<br>1간 / 플렉인정시간<br>0초 / 9번<br>(고적혁)             | 학습하기            |
| · 토프<br>· 토프<br>· 설문<br>· 학습진단<br>· 성적 | <ul> <li>학습기간: 2019.12.12 오'</li> <li>학습내역: 기간내 학습시</li> <li>인권교육</li> <li>0%</li> <li>성희물.성폭력 예방교육</li> <li>0%</li> </ul>         | 전 12:00~2013,12:31 오후 11:59<br>]간 / 플색인정시간<br>                             | 학습하기            |
| · 루표<br>· 루표<br>· 철문<br>· 학습진단<br>· 성적 | <ul> <li>학습기간: 2019.12.12 로/</li> <li>학습내역: 기간내 학습시</li> <li>인견교육</li> <li>전계를, 성직역 예방교육</li> <li>0%</li> <li>가장폭력 예방교육</li> </ul> | 전 12:00~2013,12:31 오후 11:59<br>1간 / 음석인정시간<br>0초 / 8분<br>(교적원)<br>0초 / 36분 | <u>ছারিগ</u> ্য |

#### 7. 왼쪽에 목차가 생성되며, <u>각 챕터별로 100% 이수</u>

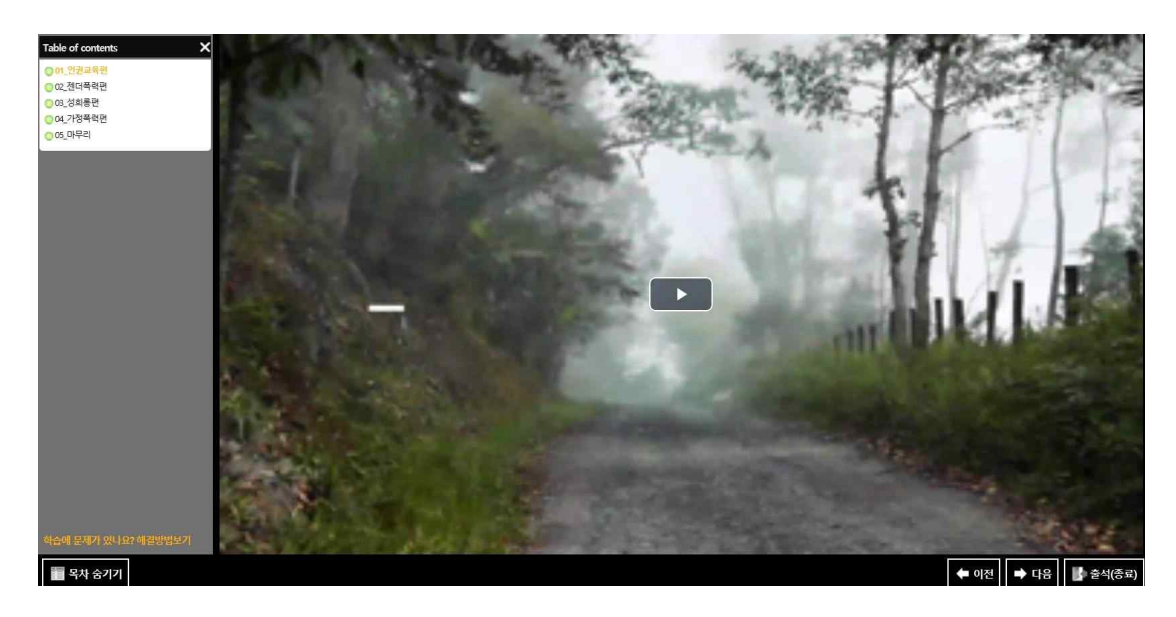

8. 강의를 듣다가 중간에 나가게 될 경우, 시스템에서 연동이 되지 않으므로 자신이 중간에 듣다만 구간을 다시 클릭하여 강의를 이수하여 주시기 바랍 니다.

9. 강의를 듣다가 중간에 나가실 경우는 강의 하단에 있는 [출석(종료)] 버튼 을 눌러야 교육 시간이 인정 됩니다.

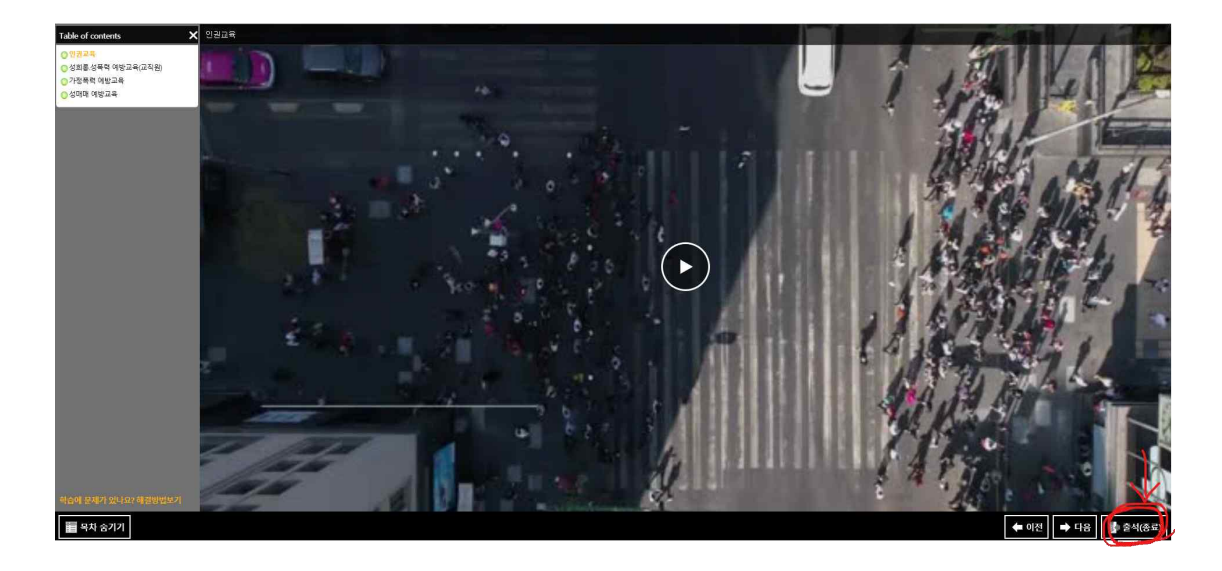

조선대학교 양성평등센터